## Quick Reference Guide

to sign up for WW through LIVESMART

| Step 1 | Go to https://www.weightwatchers.com/us/<br>wwhs and select "Join Now" at the top                                                                                                    |
|--------|----------------------------------------------------------------------------------------------------|
| Step 2 | Enter your <b>Company</b> information:                                                                                                    |
|        | (a) Enter the <b>Employer ID: 63832</b>                                                                                                    |
|        | (b) Select your <b>Population type</b> : Employee or<br>Spouse                                                                                                    |
|        | (c) Enter your <b>Unique ID</b> : Your date of birth<br>mmddyy and first 2 letters of your last name –<br>first letter capitalized, (example John Smith, DC<br>Jan 21, 1971), Unique ID: 012171Sm |
|        | Click the " <b>next step"</b> button                                                                                                    |
| Step 3 | Choose your subscription type: <b>"Digital"</b> or <b>"Digital + Workshops"</b>                                                                                                    |
| Step 4 | Create your account<br>Click the <i>"next step"</i> button                                                                                                    |
| Step 5 | (a) Enter your payment information<br>(b) Click the <i>"next step"</i> button                                                                                                    |
| Step 6 | Review and submit your order to complete your registration                                                                                                    |

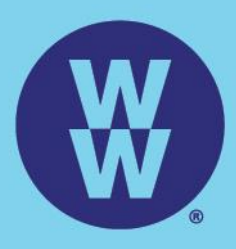

The WW Coin Logo is the registered trademarks of WW International, Inc. ©2018 WW International, Inc. All rights reserved.